## SGE/EGP – Escritório Geral de Projetos Tutorial Inserindo Riscos no Sistema

Julho de 2018

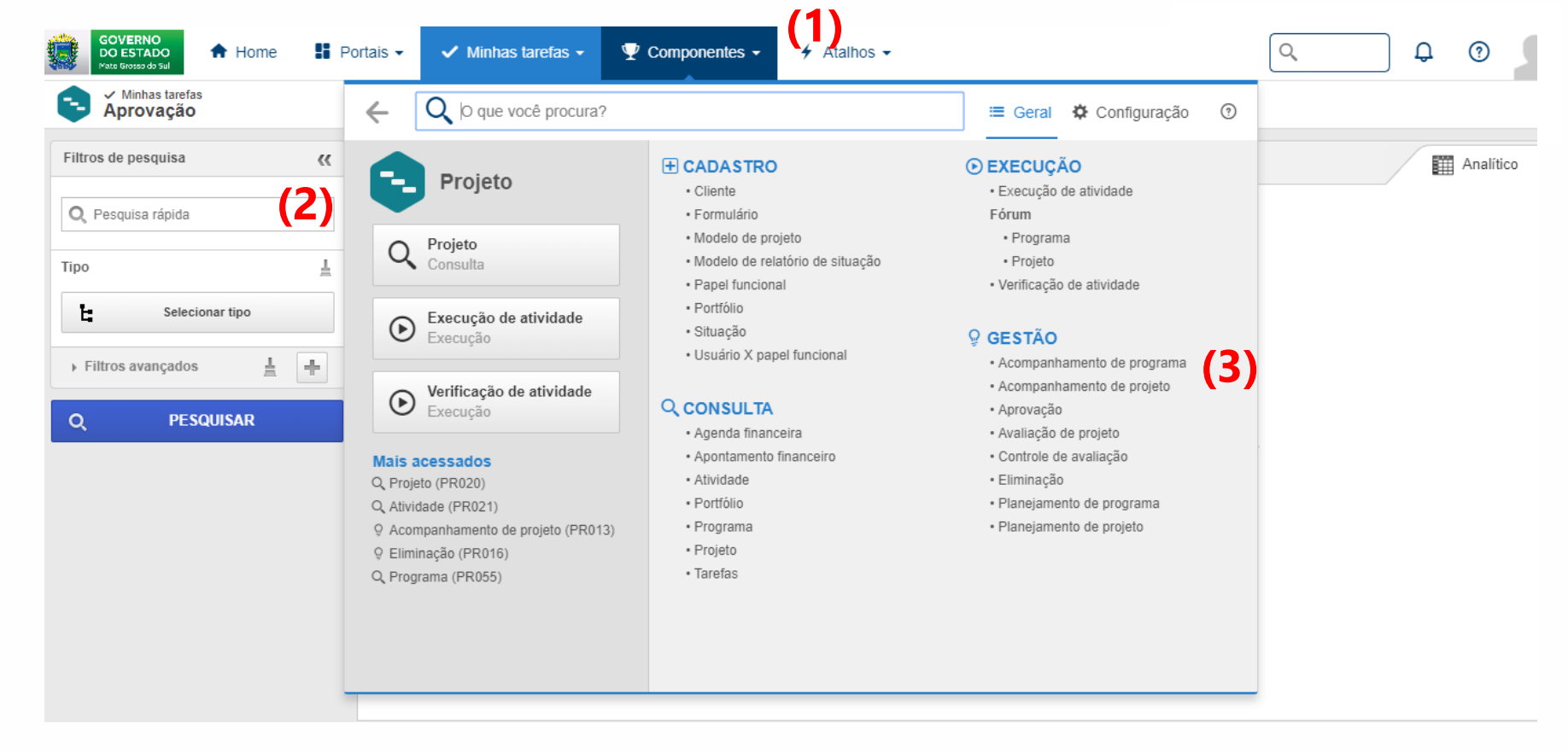

Com o SESuite aberto, Clique na aba superior Componentes (1), em seguida em Projetos (2) e depois em Acompanhamento de Projetos (3)

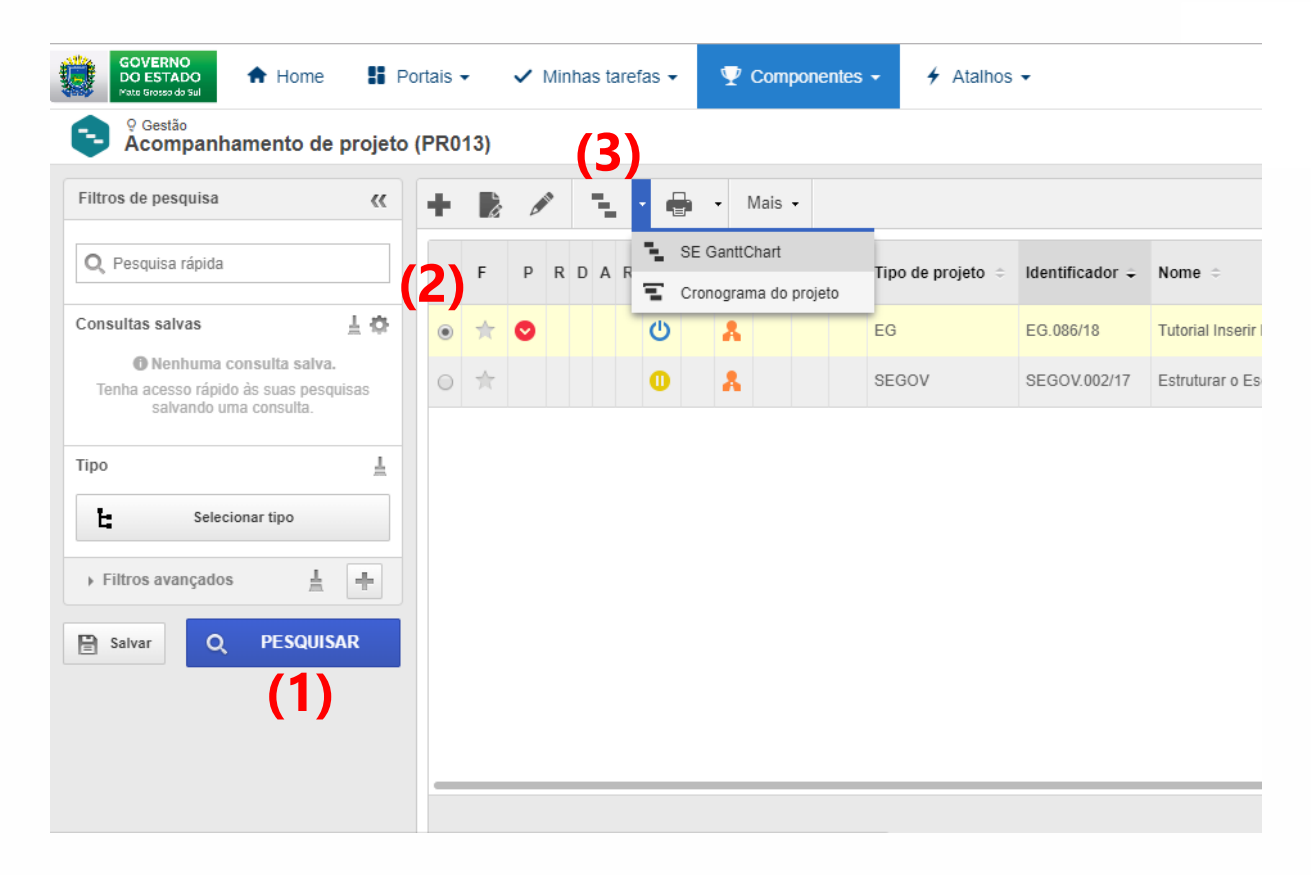

Com o "Acompanhamento de Projeto" aberto, clique no PESQUISAR (1) azul, espere um momento até que seu projeto apareça na lista. Em seguida selecione ele (2) e abra o GanttChart (3).

| (   |                 | 38    | 2      | 61   | $\equiv$          | EG.                         | 086/18 - Tu            | torial Inse          | rir Ris | scos - 20             | /07/2018 - 2               | 0/07/2                        | 2018                                           |                  |            |        |         |       |         |
|-----|-----------------|-------|--------|------|-------------------|-----------------------------|------------------------|----------------------|---------|-----------------------|----------------------------|-------------------------------|------------------------------------------------|------------------|------------|--------|---------|-------|---------|
|     |                 | Ativi | dade   | R    | lecurs            | 0                           | Projeto                | Visualiza            | ação    | Linha d               | o tempo                    | Format                        | tação                                          |                  |            |        |         |       |         |
|     | Padrão<br>SEGOV | ~     | Ativid | lade | م ڂ<br>N 🍣<br>C 🗐 | Ativida<br>Milest<br>Copiai | ade resumo<br>one<br>r | Excluir<br>atividade |         | Dados da<br>atividade | Detalhes da<br>atividade   | AB <sub>AC</sub> S            | Cancelar/Reativar [<br>Substituir<br>Sumário 🗸 | 🖳 Dividir 🗸      | • <u>s</u> | 25%    | 50%     | 75%   |         |
|     | Visão           |       |        |      | Ins               | erir                        |                        | Delete               |         |                       | <u> </u>                   | Proprie                       | edades                                         |                  |            |        | Cro     | nogr  | ama     |
| F   | D               | А     | s      | SR   | N                 | EN                          | Tipo de                | restrição            |         | EAP                   | Detalhes da<br>Detalhes da | a <b>ativid</b> a<br>a ativid | a <b>de</b><br>ade                             | Nome             |            |        |         |       | Res     |
| C   |                 |       | Ċ      |      | A.                |                             | O mais brev            | e possível           |         |                       | EG.086/                    | 18                            | 🖃 Tutorial Inserir Ris                         | cos              |            |        |         |       | Walbert |
| C   |                 |       | Ċ      |      | 0                 |                             | O mais brev            | e possível           | 1       |                       | 1                          |                               | 🗆 Gerenciamento                                | o do Projeto     |            |        |         |       | sesuite |
| C   |                 |       | Ċ      |      | 0                 |                             | O mais brev            | e possível           | 1.1     |                       | 2                          |                               | 🗆 INICIAÇÃO                                    |                  |            |        |         |       | sesuite |
| C   |                 | Û     | Ċ      |      | Θ                 |                             | Datas fixas            |                      | 1.1.1   |                       | 3                          |                               | Elaboraçã                                      | io do Termo de   | e Aber     | tura d | o Proje | eto ( | sesuite |
| C   |                 |       | Ċ      |      | Θ                 |                             | O mais brev            | e possível           | 1.1.2   |                       | 4                          |                               | Reunião d                                      | de início de pro | ojeto      |        |         |       | sesuite |
| C   |                 |       | Ċ      |      | 0                 |                             | O mais brev            | e possível           | 1.2     |                       | 5                          |                               | PLANEJAME                                      | NTO              |            |        |         |       | sesuite |
| C   |                 |       | Ċ      |      | ©                 |                             | O mais brev            | e possível           | 1.2.1   |                       | 6                          |                               | Preenchir                                      | mento das info   | rmaçô      | ões no | sisten  | na    | sesuite |
| C   |                 |       | C      |      | O                 |                             | O mais brev            | e possível           | 1.2.2   |                       | 7                          | (1)                           | Identifica                                     | ção e avaliação  | o de Ri    | scos   |         |       | sesuite |
| C   |                 |       | Ċ      |      | 0                 |                             | O mais brev            | e possível           | 1.3     |                       | 8                          | $(\mathbf{I})$                | EXECUÇÃO                                       | E CONTROLE       |            |        |         |       | sesuite |
| S   |                 |       | Ċ      |      | 0                 |                             | O mais brev            | e possível           | 1.3.1   |                       | 9                          |                               | 🖃 Fases do                                     | Projeto          |            |        |         |       | sesuite |
| C   |                 |       | Ċ      |      | ©                 |                             | O mais brev            | e possível           | 1.3.1.1 | 1                     | 10                         |                               | 🖃 Entreg                                       | a A              |            |        |         |       | sesuite |
| S   | 2               |       | C      |      | 0                 |                             | Datas fixas            |                      | 1.3.1.1 | 1.1                   | 11                         |                               | Ativ                                           | idade 1          |            |        |         |       | sesuite |
| 1.4 |                 |       | 215    |      | -                 |                             |                        |                      |         |                       |                            |                               |                                                |                  |            |        |         |       |         |

Selecione a atividade Identificação e Avaliação de Riscos em seu cronograma (1), em seguida clique em Detalhes da Atividade na aba Propriedades (2)

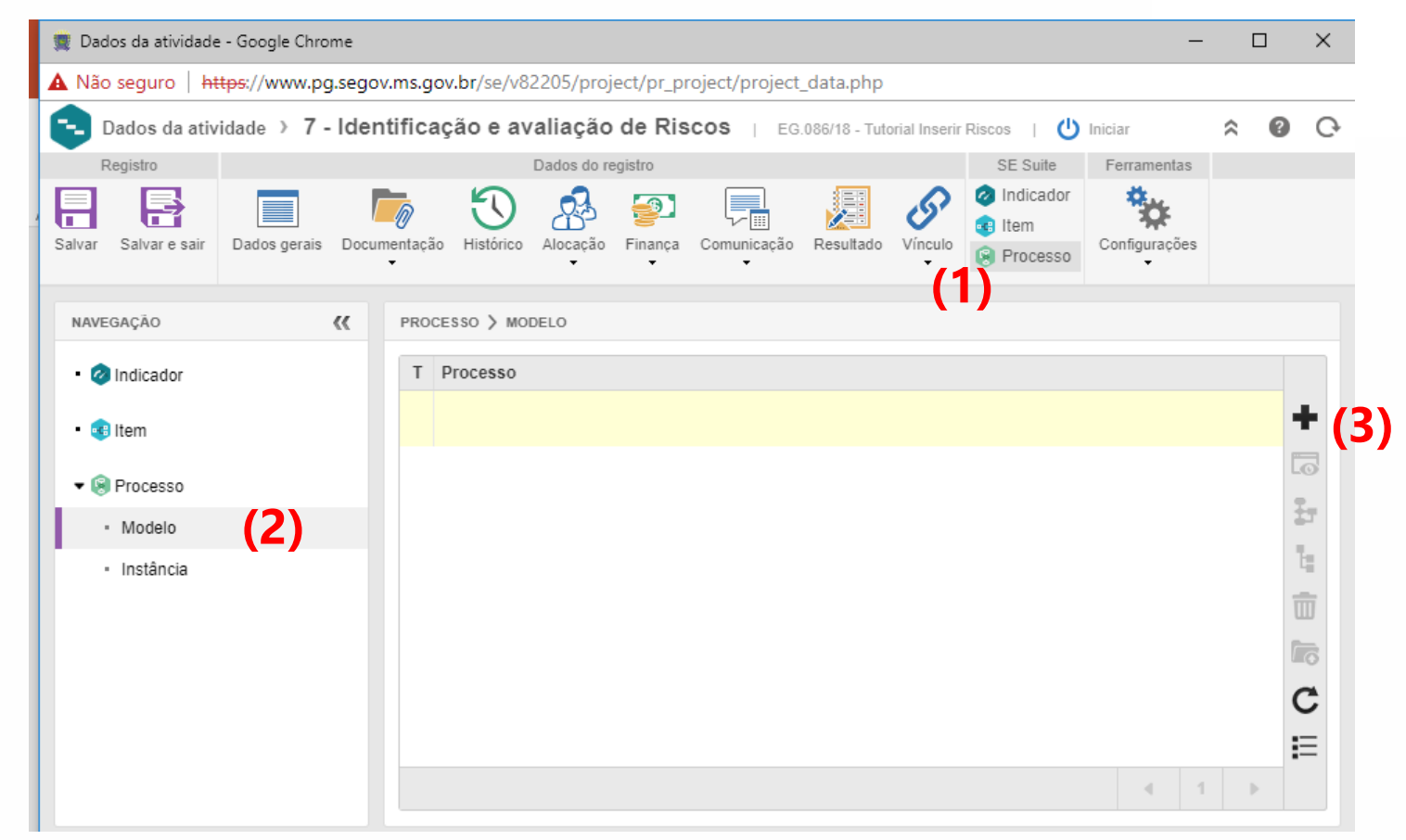

Na aba SE Suite, clique na opção Processo **(1)**, e em seguida verifique se o sistema abriu na aba Modelo **(2)**. **VERIFIQUE** se o Processo (Identificação e avaliação de riscos), está na lista caso esteja, pule para o slide 8 desse tutorial, caso não clique no + (Incluir) **(3)** 

| 👮 S         | Seleçã         | o de processos - Google Ch         | rome              |                                     | -                              |       |
|-------------|----------------|------------------------------------|-------------------|-------------------------------------|--------------------------------|-------|
|             | lão se         | eguro   <del>https</del> ://www.pg | g.segov.ms.gov.br | /se/v82205/generic/gn_proc_asso     | ociation/proc_zoom_associatior | n.php |
| ρ           |                | 8 ₿ С Е                            |                   |                                     |                                |       |
| Tipo<br>Pro | ocess          | Salvar e sair                      | Tipo de processo  |                                     |                                | ₽ م   |
| Pala<br>Ris | vra-ch<br>SCOS | ave                                |                   |                                     |                                |       |
|             | Т              | Identificador ≑                    |                   | Nome ≑                              |                                |       |
|             | ٥              | PR.EG.003/18                       | 2)                | Identificação e avaliação de riscos |                                |       |
|             |                |                                    |                   |                                     |                                |       |
|             |                |                                    |                   |                                     |                                |       |
|             |                |                                    |                   |                                     |                                |       |
|             |                |                                    |                   |                                     |                                |       |
|             |                |                                    |                   |                                     |                                |       |
|             |                |                                    |                   |                                     |                                |       |
|             |                |                                    |                   |                                     |                                |       |
|             |                |                                    |                   |                                     | Total de registros: 1          | 1     |

Em Palavra-chave, digite **"Riscos"** e aperte ENTER **(1)**. Observe se o Processo PR.EG.003/18 – Identificação e avaliação de riscos aparece, e selecione-o **(2)**. Aperte Salvar e sair para voltar a tela anterior

| 🚽 🧱 Dados da atividade - Google Chrome | -                                                                                    |     | $\times$ |
|----------------------------------------|--------------------------------------------------------------------------------------|-----|----------|
| 🗚 Não seguro   https://www.pg.sego     | v.ms.gov.br/se/v82205/project/pr_project/project_data.php                            |     |          |
| Dados da atividade > 7 - Ider          | tificação e avaliação de Riscos 🛛 EG.086/18 - Tutorial Inserir Riscos 📋 😃 Iniciar    | ≈ 0 | Ģ        |
| Registro                               | Dados do registro SE Suite Ferramentas                                               |     |          |
| Salvar Salvar e sair Dados gerais Docu | mentação Histórico Alocação Finança Comunicação Resultado Vínculo Item<br>e Processo |     |          |
| NAVEGAÇÃO 🔣                            | PROCESSO > MODELO                                                                    |     |          |
| • 🤣 Indicador                          | T Processo                                                                           |     |          |
| • 😼 Item                               | Identificação e avaliação de risco.                                                  | -   | F        |
| 🕶 🛞 Processo                           |                                                                                      |     | 5        |
| Modelo                                 |                                                                                      | #   | 5        |
| · Instância (2)                        |                                                                                      |     |          |
|                                        | Total de registros: 1 4 1                                                            |     |          |

**VERIFIQUE** se o Processo (Identificação e avaliação de riscos) está na lista **(1)**, e clique na opção **Instância (2)**, em baixo na opção modelo

| 🖉 👮 Dados da atividade        | e - Google Chrome  |                    |                |                      |                  |                    | -                    | · 🗆     | ×    |
|-------------------------------|--------------------|--------------------|----------------|----------------------|------------------|--------------------|----------------------|---------|------|
| 🔺 Não seguro   ht             | ttps://www.pg.sego | v.ms.gov.br/se/v8  | 2205/projec    | t/pr_project/project | _data.php        |                    |                      |         |      |
| 🔁 Dados da ativ               | ridade > 7 - Iden  | tificação e av     | aliação d      | e Riscos   EG        | .086/18 - Tutori | ial Inserir Riscos | U Iniciar            | \$      | 0 C  |
| Registro                      |                    |                    | Dados do regis | stro                 |                  | SE Suit            | e Ferramentas        |         |      |
| Salvar Salvar e sair          | Dados gerais Docur | nentação Histórico | Alocação F     | inança Comunicação   | Resultado        | Vínculo Vínce      | dor<br>Configurações |         |      |
| NAVEGAÇÃO                     | ~~                 | PROCESSO > INS     | TĀNCIA         |                      |                  |                    |                      |         |      |
| • ⊘ Indicador                 |                    | Exibir Registro    | corrente 🔻     | ]                    |                  |                    |                      |         |      |
| • 🥶 Item                      |                    | S ≑ P ≑ Id         | entificador 🗢  | Processo 🗢           | D                | escrição ≑         | Iniciador            | ÷       |      |
| 🕶 🛞 Processo                  |                    |                    |                |                      |                  |                    | (3) +                | iciar   | •+ ( |
| <ul> <li>Modelo</li> </ul>    |                    |                    |                |                      |                  |                    |                      | ssociar | L©   |
| <ul> <li>Instância</li> </ul> | (1)                |                    |                |                      |                  |                    |                      |         | Ŧ    |
|                               |                    |                    |                |                      |                  |                    |                      |         | Ī    |
|                               |                    |                    |                |                      |                  |                    |                      |         | 6    |
| -                             |                    |                    |                |                      |                  |                    |                      |         | C    |
|                               |                    |                    |                |                      |                  |                    |                      |         | E    |
|                               |                    |                    |                |                      |                  |                    |                      | 1       |      |
| javascript:void(0);           |                    |                    |                |                      |                  |                    |                      |         |      |

Verifique se você está na opção **Instância** do módulo de Processos **(1).** Em seguida, clique no **+ (2)** e na opção Iniciar **(3)** 

| 🛒 Instanciar processo - Google Chrome 🦳 —                                                               |         | $\times$ |
|----------------------------------------------------------------------------------------------------|---------|----------|
| A Não seguro   https://www.pg.segov.ms.gov.br/se/v82205/workflow/wf_gen_instance/wf_gen_new_instance_da | ita.php |          |
|                                                                                                    |         |          |
| Processo 🛞                                                                                              | Q ;     |          |
| PR.EG.003/18 - Identificação e avaliação de riscos                                                      |         | * **     |
| 1/1                                                                                                    |         |          |
| Descrição                                                                                               |         |          |
|                                                                                                    |         |          |
|                                                                                                    |         |          |
|                                                                                                    |         |          |
|                                                                                                    |         |          |
|                                                                                                    |         |          |
|                                                                                                    |         |          |
|                                                                                                    |         |          |
|                                                                                                    |         |          |
|                                                                                                    |         |          |
|                                                                                                    |         |          |
|                                                                                                    |         |          |
|                                                                                                    | 0       | /4000    |

No campo Processo, digite **Riscos** e selecione o Processo Identificação e avaliação de riscos **(1)**. No Título nomeie **Registro Risco – Nome do Projeto**. Em seguida clique em Salvar e Sair **(2)**, uma nova janela se abrirá

|                          | Açoes                                                    | Fern       | amentas      |                                               |                                                       |                                                           |                                        |                              |                                     |                              |                                 |                    |          |
|--------------------------|----------------------------------------------------------|------------|--------------|-----------------------------------------------|-------------------------------------------------------|-----------------------------------------------------------|----------------------------------------|------------------------------|-------------------------------------|------------------------------|---------------------------------|--------------------|----------|
|                          | 0                                                        | ر ک        |              |                                               |                                                       |                                                           |                                        |                              |                                     |                              |                                 |                    |          |
| Salvar                   | Finalizador                                              | Relatório  | Relatório do |                                               |                                                       |                                                           |                                        |                              |                                     |                              |                                 |                    |          |
|                          |                                                          |            | Tormulario   |                                               |                                                       |                                                           |                                        |                              |                                     |                              |                                 |                    |          |
| NAVEO                    | GAÇAO                                                    |            | ~~           | INCLUIR RISCOS                                | > PLANO DE                                            | GERENCIAME                                                | ENTO DE RISCOS                         |                              |                                     |                              |                                 |                    |          |
| •0                       | Incluir riscos                                           |            |              | Walber                                        | OR<br>o Costa Terra                                   | а                                                         |                                        |                              |                                     |                              |                                 |                    |          |
| •                        | Plano de Ge<br>riscos                                    | renciament | o de         | Pla                                           | no c                                                  | ho a                                                      | erencia                                | amor                         | nto de                              | riscos                       | 2                               |                    |          |
| -                        | Observação                                               |            |              | 110                                           |                                                       | ic g                                                      |                                        |                              | no ue                               | 1300.                        | 5                               |                    |          |
| • @                      | Anexo                                                    |            |              | Bem vin<br>auxilia n                          | do ao plan<br>a melhoria                              | o de gerer<br>do planej                                   | nciamento de risc<br>amento das ativio | os do seu pi<br>lades, nos p | rojeto. O preenc<br>razos e consequ | himento adeq<br>Jentemente n | luado do formu<br>a execução do | llário<br>projeto. |          |
| 5                        | 11-46-1                                                  |            |              | 0                                             |                                                       |                                                           |                                        | u ougostãos                  | do molhorio o (                     | oquino da SC                 | E octó o diopor                 | sição para         |          |
| - 0                      | HISTORICO                                                |            |              | ouvir no                                      | er alguma<br>s contatos                               | ao final do                                               | o documento d                          | u sugestoes                  | ue memoria a e                      | equipe da 50                 | E esta a dispos                 | siçao para         |          |
| - 🕵                      | Fluxograma                                               |            |              | OUVIT NO                                      | er alguma<br>s contatos<br>erenciamento               | duvida no<br>ao final do<br>de riscos —                   | o documento                            | u sugesides                  | ue memoria a e                      | equipe da 56                 | E esta a uispos                 | siçao para         |          |
|                          | Historico<br>Fluxograma<br>Segurança                     |            |              | Se nouv<br>ouvir no                           | er alguma<br>s contatos<br>erenciamento               | duvida no<br>ao final do<br><sup>de riscos</sup>          | documento                              | Regi                         | stro dos riscos                     | equipe ua 56                 | E esta a dispos                 | siçao para         |          |
| - 🖏<br>- 🎝<br>- 🔎<br>- 🏸 | Fluxograma<br>Segurança<br>Associações                   |            |              | Se nouv<br>Ouvir no<br>Plano de G<br>Secretar | er alguma<br>contatos<br>arenciamento<br>a 😜 Data d   | duvida no<br>ao final do<br>de riscos                     | Nome do Risco                          | Regia                        | stro dos riscos                     | Severidade                   | E esta a uispos                 | Nivel de controle  |          |
| - 🕵<br>- 🔎<br>- 🏸        | Fluxograma<br>Segurança<br>Associações<br>I Atividade de | projeto    |              | Se nouv<br>ouvir no<br>Plano de G<br>Secretar | er alguma<br>contatos<br>arenciamento<br>a - Data d   | duvida no<br>ao final do<br>de riscos                     | Nome do Risco                          | Regi:<br>Categoria           | stro dos riscos                     | Severidade                   | E esta a dispos                 | Nivel de controle  | 2        |
| - 🕵<br>- 🔎<br>- 🏸        | Fluxograma<br>Segurança<br>Associações<br>I Atividade de | projeto    |              | Plano de G                                    | er alguma<br>s contatos<br>arenciamento<br>a - Data d | QUVIQA NO<br>ao final do<br>de riscos ──<br>le registro ≎ | Nome do Risco                          | Regi<br>Categoria            | stro dos riscos                     | Severidade                   | Significância                   | Nivel de controle  | +        |
| - 🕵<br>- 🔎<br>- 🏸        | Fluxograma<br>Segurança<br>Associações<br>I Atividade de | projeto    |              | Se nouv<br>ouvir no<br>Plano de G<br>Secretar | er alguma<br>s contatos<br>erenciamento<br>a - Data d | duvida no<br>ao final do<br>de riscos                     | Nome do Risco                          | Regi<br>Categoria            | stro dos riscos                     | Severidade                   | E esta a dispos                 | Nivel de controle  | +        |
| - 🕵<br>- 🔎<br>- 🏸        | Fluxograma<br>Segurança<br>Associações<br>I Atividade de | projeto    |              | Se nouv<br>ouvir no<br>Plano de G             | er alguma<br>s contatos<br>arenciamento               | duvida no<br>ao final do<br>de riscos                     | Nome do Risco                          | Regi                         | stro dos riscos                     | Severidade =                 | E esta a dispos                 | Nivel de controle  | + / 1    |
|                          | Fluxograma<br>Segurança<br>Associações<br>I Atividade de | projeto    |              | Se nouv<br>ouvir no<br>Plano de G<br>Secretar | e contatos<br>e contatos<br>erenciamento              | duvida no<br>ao final do<br>de riscos                     | Nome do Risco                          | Regi                         | stro dos riscos                     | Severidade                   | Significância                   | Nivel de controle  | + / = C  |
| - U.<br>- P.<br>- P.     | Fluxograma<br>Segurança<br>Associações<br>I Atividade de | projeto    |              | Se nouv<br>ouvir no<br>Plano de G<br>Secretar | er alguma<br>s contatos<br>rrenciamento<br>a - Data d | duvida no<br>ao final do<br>de riscos                     | Nome do Risco                          | Regi<br>Categoria            | stro dos riscos                     | Severidade                   | E esta a dispos                 | Nivel de controle  | + // 💼 C |

Observe que o formulário de Riscos foi aberto, esse formulário é equivalente ao preenchido na Oficina de Gerenciamento de Riscos. Para inserir os Riscos, clique no Botão +, no canto direito da tabela (1)

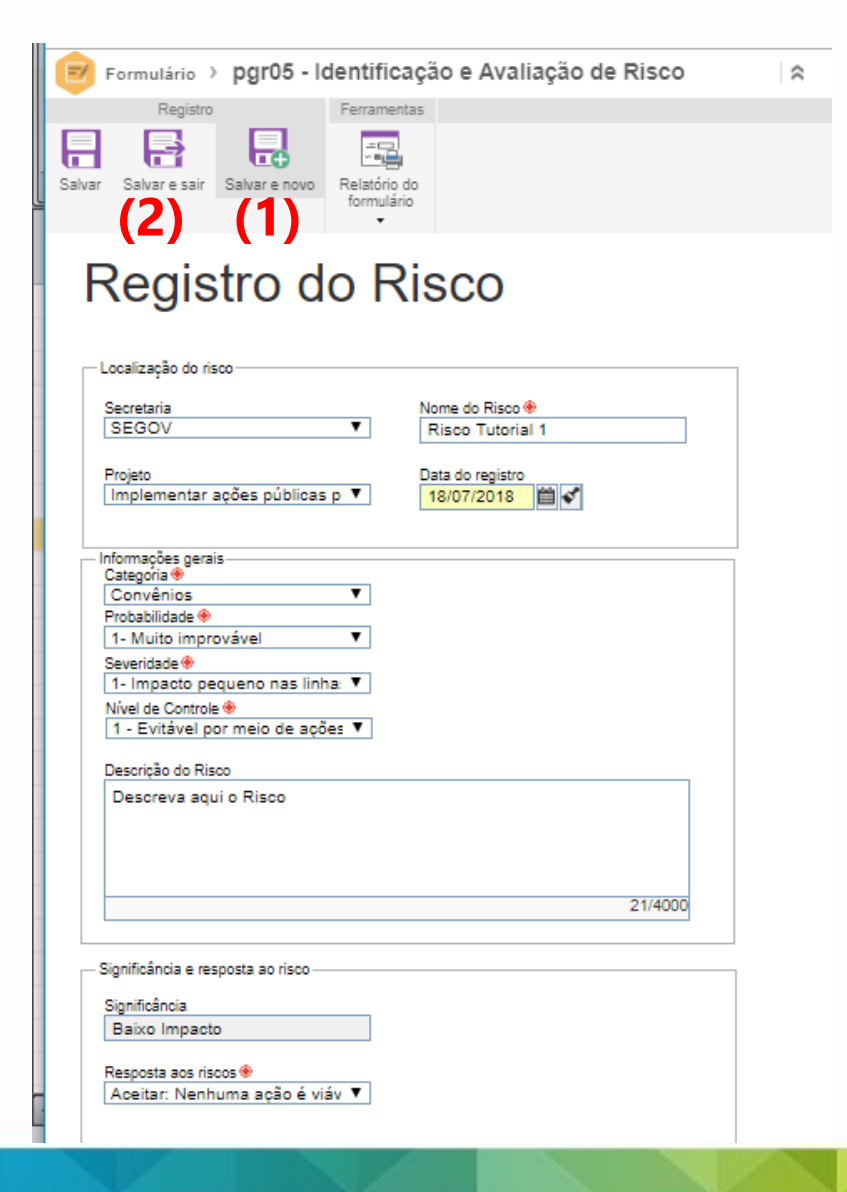

O formulário contém as mesmas informações que a ficha de usada na Oficina. Preencha com os riscos elencados no seu Projeto.

Na caixa Nome do Risco, seja mais sucinto, e discorra mais sobre o risco na caixa Descrição do Risco.

A Significância será calculada automaticamente como a soma da Probabilidade, Severidade e Nível de Controle

Caso, você tenha mais Riscos para Registrar, Clique em Salvar e novo (1), caso esse risco seja o último, clique em Salvar e sair (2)

| Registro Ações Ferramentas                                                                                                    |                                                                                                    |                                                                                                    |                                                  |                                                       |                                                                                                    |                                                                                                    |
|----------------------------------------------------------------------------------------------------|----------------------------------------------------------------------------------------------------|----------------------------------------------------------------------------------------------------|--------------------------------------------------|-------------------------------------------------------|----------------------------------------------------------------------------------------------------|----------------------------------------------------------------------------------------------------|
| Salvar Finalizador Relatório do formulário                                                                                        |                                                                                                    |                                                                                                    |                                                  |                                                       |                                                                                                    |                                                                                                    |
| NAVEGAÇÃO 🗸                                                                                                    | INCLUIR RISCOS > PLANO                                                                                             | DE GERENCIAMENTO                                                                                                    | DE RISCOS                                        |                                                       |                                                                                                    |                                                                                                    |
| ▼ OIncluir riscos                                                                                                    | INICIADOR<br>Walberto Costa Tr                                                                                     | erra                                                                                                    |                                                  |                                                       |                                                                                                    |                                                                                                    |
| Plano de Gerenciamento de riscos                                                                                                  |                                                                                                    |                                                                                                    |                                                  |                                                       |                                                                                                    |                                                                                                    |
| • Observação                                                                                                    | Plano                                                                                                    | de ger                                                                                                    | renciar                                          | nento                                                 | o de risc                                                                                                    | COS                                                                                                    |
|                                                                                                    |                                                                                                    | ano de derenciar                                                                                                    | TIERIO DE LISCOS O                               | io seu projet                                         | o. o preenchimento                                                                                                    | adequado do formulario                                                                                                    |
| S Histórico     T_ Fluxograma     Seguranca                                                                                       | Bern vindo ao pi<br>auxilia na melho<br>Se houver algun<br>ouvir nos contato<br>Plano de Gerenciamer               | ria do planejame<br>na dúvida no pre<br>os ao final do do<br>nto de riscos                                                     | nto das atividade<br>enchimento ou su<br>cumento | s, nos prazo<br>ugestões de                           | os e consequenteme<br>melhoria a equipe d                                                                                  | nte na execução do projeto.<br>la SGE está a disposição para                                                                                                    |
| <ul> <li>① Histórico</li> <li>① Fluxograma</li> <li>P Segurança</li> </ul>                                                        | Bern vindo ao pi<br>auxilia na melho<br>Se houver algun<br>ouvir nos contati                                       | ria do planejame<br>na dúvida no pre-<br>os ao final do do<br>nto de riscos                                                    | enchimento ou su<br>cumento                      | es, nos prazo<br>ugestões de<br>Registro              | os e consequenteme<br>melhoria a equipe d<br>dos riscos                                                                    | nte na execução do projeto.<br>la SGE está a disposição para                                                                                                    |
| <ul> <li>① Histórico</li> <li>① Histórico</li> <li>① Fluxograma</li> <li>&gt; Segurança</li> <li>&gt; 图 Associações</li> </ul>    | Bern Vindo ao pi<br>auxilia na melho<br>Se houver algun<br>ouvir nos contat<br>Plano de Gerenciamer                | ria do planejame<br>na dúvida no pre-<br>os ao final do do<br>nto de riscos<br>Data de registro                                | nto das atividade<br>enchimento ou su<br>cumento | Registro Categoria                                    | os e consequenteme<br>melhoria a equipe d<br>dos riscos                                                                    | nte na execução do projeto.<br>la SGE está a disposição para                                                                                                    |
| <ul> <li>Segurança</li> <li>Segurança</li> <li>Associações</li> <li>Atividade de projeto</li> </ul>                               | Bern vindo ao pi<br>auxilia na melho<br>Se houver algun<br>ouvir nos contat<br>Plano de Gerenciame                 | ria do planejame<br>na dúvida no pre-<br>os ao final do dor<br>nto de riscos<br>Data de registro =<br>18/07/2018               | Nome do Risco = Risco Tutorial 1                 | Registro<br>Categoria                                 | os e consequenteme<br>melhoria a equipe d<br>dos riscos<br>Probabilidade :<br>1- Muito improvável                          | nte na execução do projeto.<br>la SGE está a disposição para<br>Severidade :<br>1- Impacto pequeno nas linhas de base                                                           |
| <ul> <li>♥ Histórico</li> <li>♥ Fluxograma</li> <li>♥ Segurança</li> <li>♥ Associações</li> <li>♦ Atividade de projeto</li> </ul> | Bern vindo ao pi<br>auxilia na melho<br>Se houver algun<br>ouvir nos contat<br>Plano de Gerenciame<br>Secretaria - | ria do planejame<br>na dúvida no pre-<br>os ao final do dou<br>nto de riscos<br>Data de registro =<br>18/07/2018<br>28/07/2018 | Nome do Risco -<br>Risco Tutorial 1<br>Teste 2   | Registro Categoria - Não                              | os e consequenteme<br>melhoria a equipe d<br>dos riscos<br>Probabilidade =<br>1- Muito improvável<br>4- Altamente provável | nte na execução do projeto.<br>la SGE está a disposição para<br>Severidade :=<br>1- Impacto pequeno nas linhas de base<br>4- Impacto mais significativo nas linhas de ba        |
| <ul> <li>N Histórico</li> <li>R. Fluxograma</li> <li>Segurança</li> <li>Associações</li> <li>Atividade de projeto</li> </ul>      | Eem vindo ao pi<br>auxilia na melho<br>Se houver algun<br>ouvir nos contat<br>Plano de Gerenciame<br>Secretaria -  | ria do planejame<br>na dúvida no pre-<br>os ao final do dou<br>nto de riscos<br>Data de registro =<br>18/07/2018<br>28/07/2018 | Nome do Risco =<br>Risco Tutorial 1<br>Teste 2   | Registro o<br>Registro o<br>Categoria =<br>Não<br>Não | dos riscos<br>Probabilidade =<br>1- Muito improvável<br>4- Altamente provável                                              | Inte na execução do projeto.<br>la SGE está a disposição para<br>Severidade =<br>1- Impacto pequeno nas linhas de base<br>4- Impacto mais significativo nas linhas de ba        |
| <ul> <li>Nestórico</li> <li>Regurança</li> <li>Segurança</li> <li>Associações</li> <li>Atividade de projeto</li> </ul>            | Plano de Gerenciame                                                                                                | ria do planejame<br>na dúvida no pre-<br>os ao final do dou<br>nto de riscos<br>Data de registro =<br>18/07/2018<br>28/07/2018 | Nome do Risco -<br>Risco Tutorial 1<br>Teste 2   | Registro<br>Categoria =<br>Não                        | os e consequenteme<br>melhoria a equipe d<br>dos riscos<br>Probabilidade =<br>1- Muito improvável<br>4- Altamente provável | Inte na execução do projeto.<br>la SGE está a disposição para<br>Severidade =<br>1- Impacto pequeno nas linhas de base<br>4- Impacto mais significativo nas linhas de base<br>C |

Verifique se os Riscos inseridos se encontram na tabela. Qualquer coisa você pode editalos ou deleta-los com as ferramentas a direita (1). Clique em **SALVAR (2)** para não perder seu trabalho. Caso **você tenha acabado de inserir** seus Riscos, clique em FINALIZADOR (3). SE VOCÊ AINDA NÃO ACABOU DE INSERIR OS RISCOS NÃO **CLIQUE EM FINALIZADOR**, pode fechar o formulário normalmente sem clicar em Finalizador. Nos próximos slides vamos falar como reabrir o formulário de riscos para continuar inserindo riscos em um novo momento.

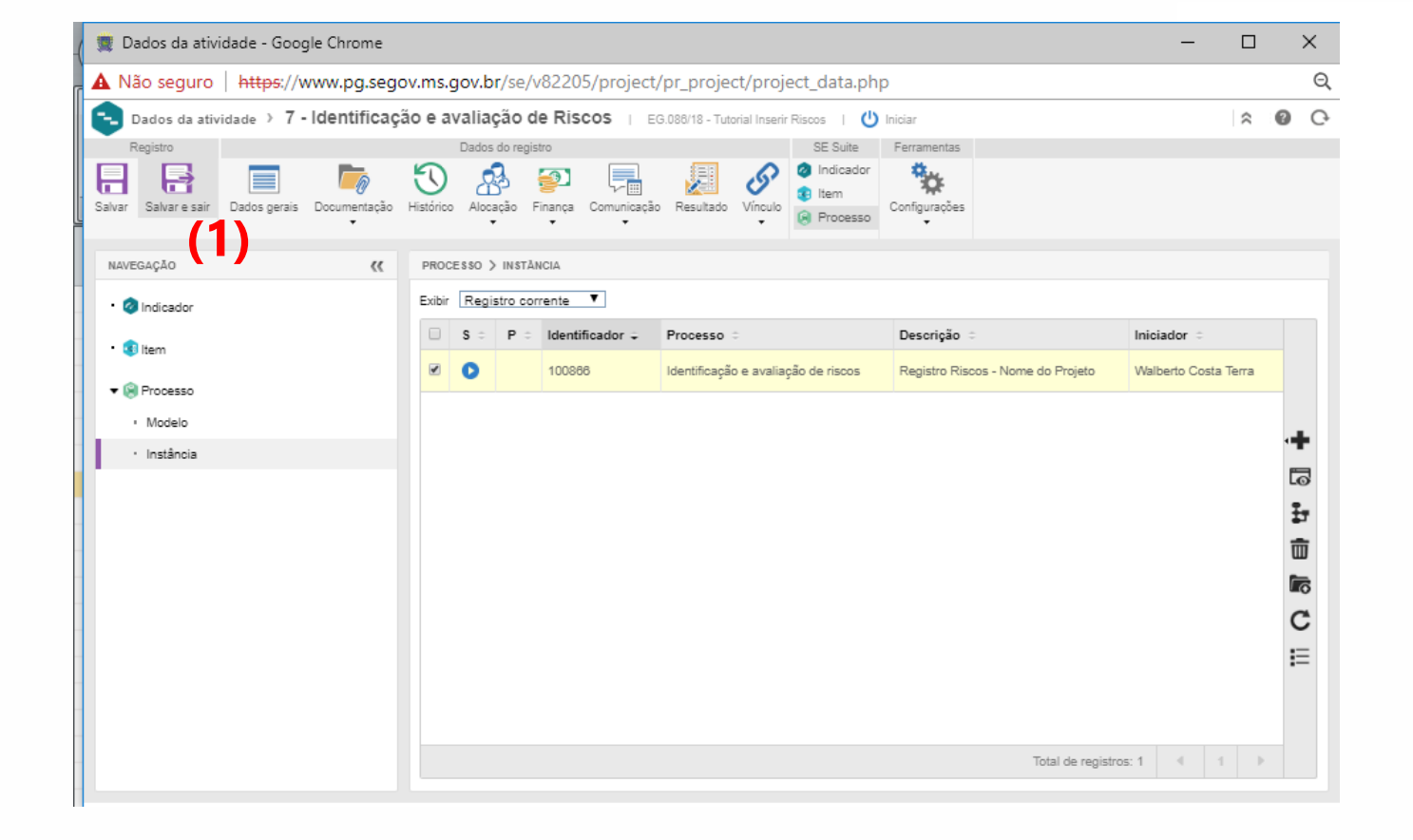

Clique em Salvar e sair (1) para voltar ao GanttChart, caso você tenha terminado de inserir os riscos, seu trabalho está terminado. Caso queira voltar em um próximo momento para continuar preenchendo siga os passos seguintes

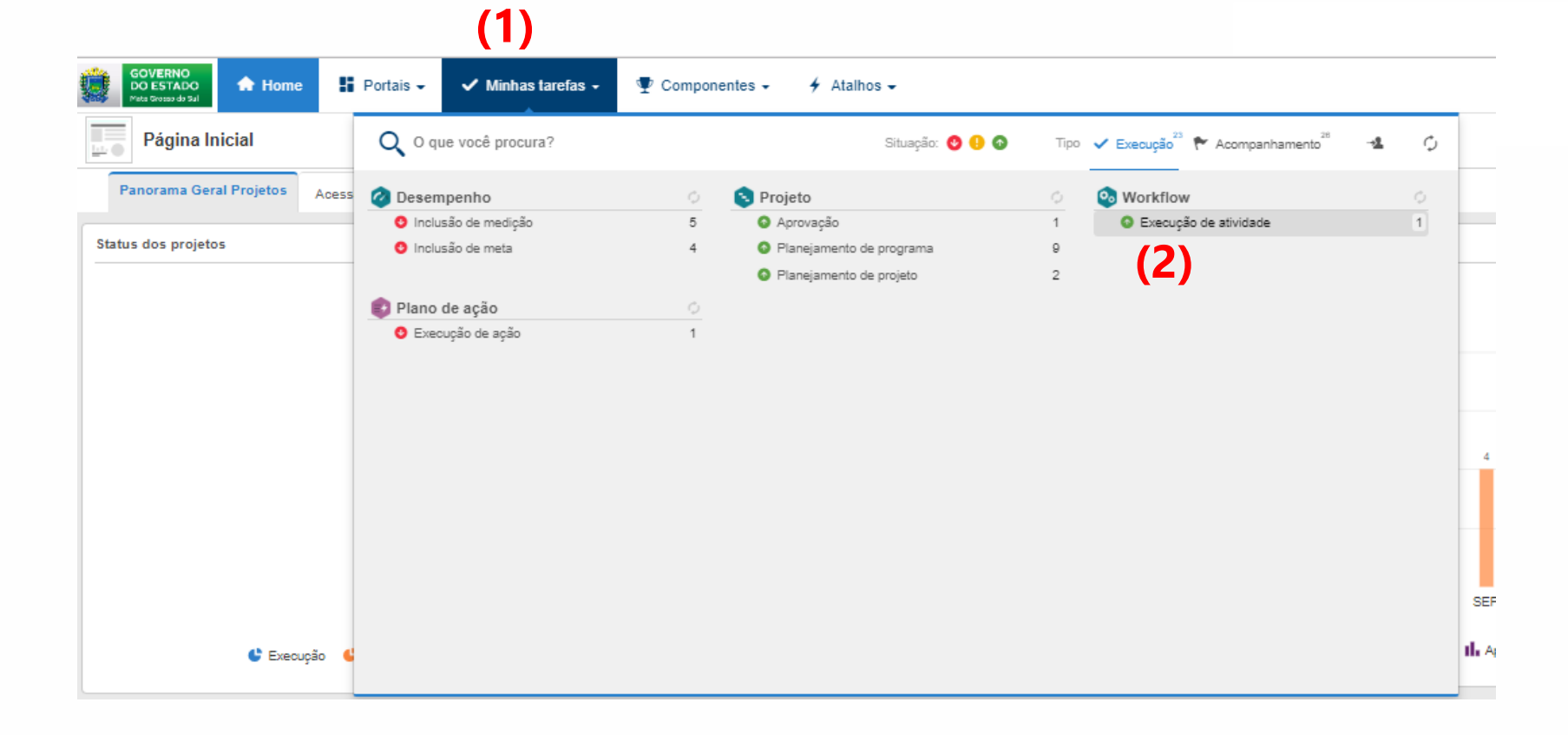

Para inserir os riscos em outro momento, clique em Minhas Tarefas (1) e em seguida opção Workflow – Execução de Atividade (2)

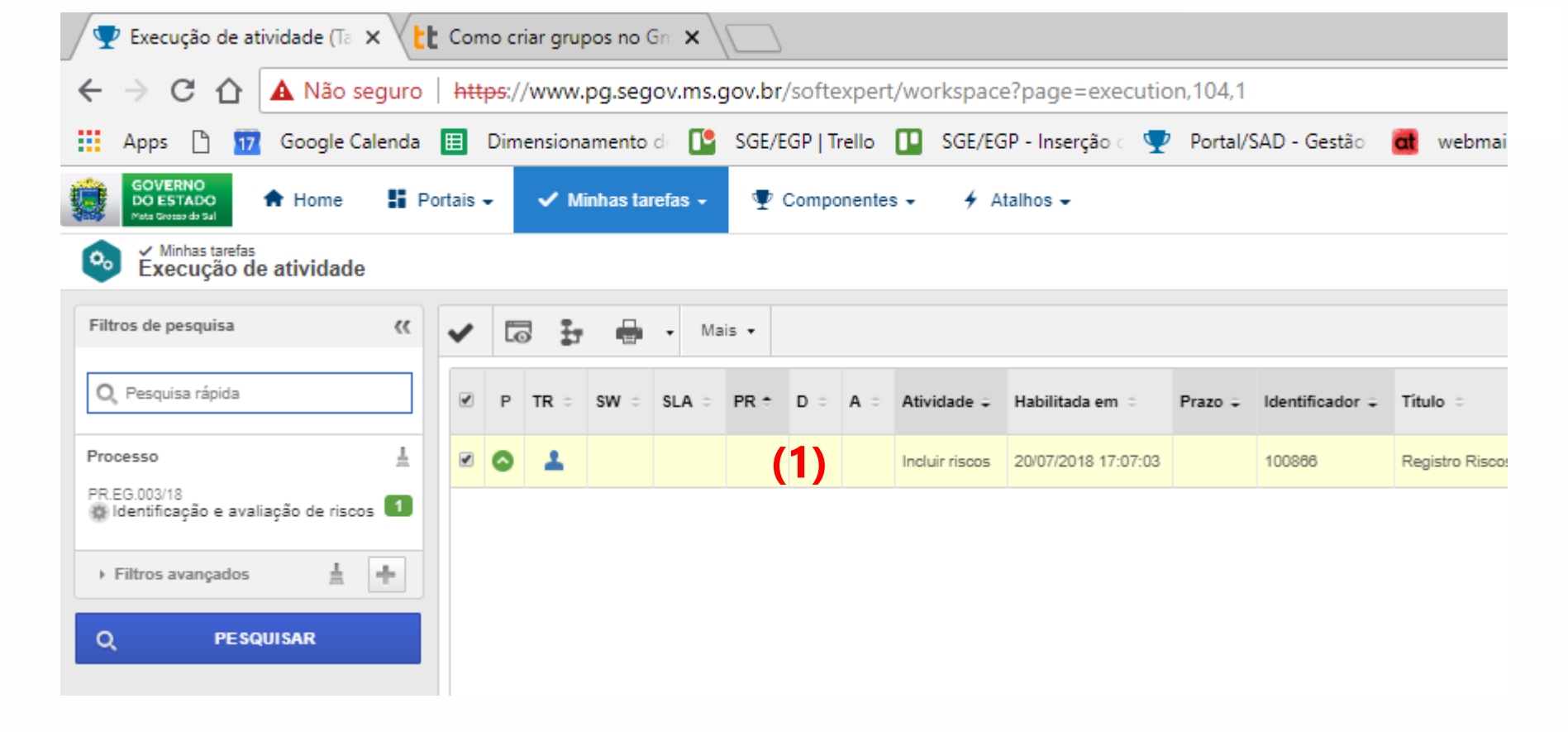

De um duplo clique no nome da Atividade (1) que o formulário de riscos da **página 10**, abrirá novamente.

## Qualquer dúvida entre em contato com no Ramal 1054

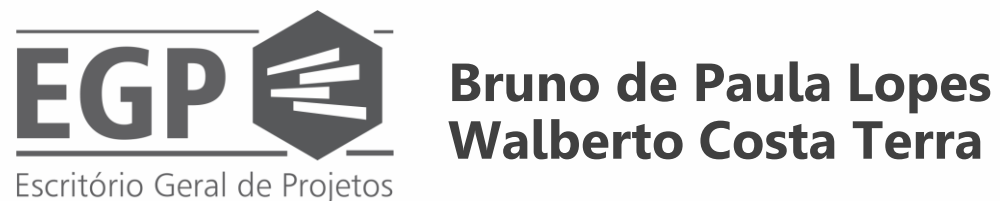

Walberto Costa Terra